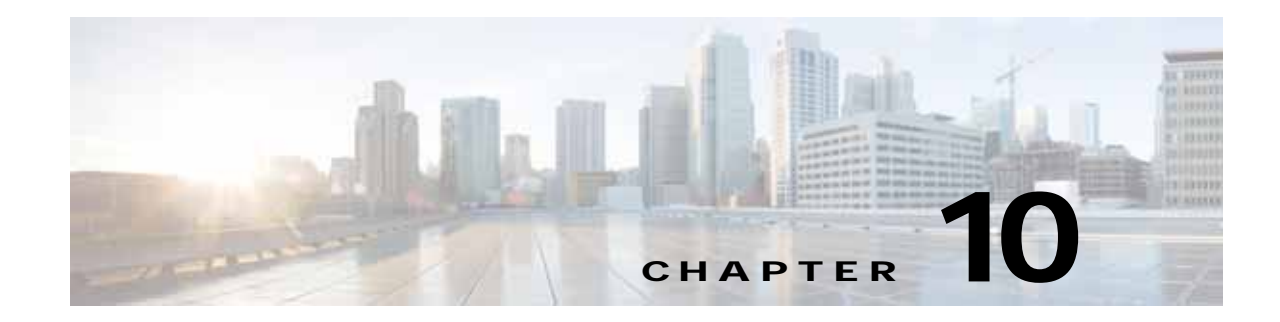

# **Configuring Other System Settings**

This chapter describes how to perform other system tasks such as setting the system clock, modifying the default system configuration settings, and enabling alarm overload detection, after you have done a basic configuration of your WAAS device. This chapter also describes how to register and manage Cisco IOS routers running AppNav-XE and WAAS Express.

Note

Throughout this chapter, the term WAAS device is used to refer collectively to the WAAS Central Managers and WAEs in your network. The term WAE refers to WAE and WAVE appliances, SM-SRE modules running WAAS, and vWAAS instances.

This chapter contains the following sections:

- Modifying Device Properties
- Managing Software Licenses
- Enabling FTP Services
- Configuring Date and Time Settings
- Configuring Secure Store Settings
- Modifying the Default System Configuration Properties
- Configuring the Web Application Filter
- Configuring Faster Detection of Offline WAAS Devices
- Configuring Alarm Overload Detection
- Configuring the E-mail Notification Server
- Using IPMI over LAN
- Managing Cisco IOS Router Devices
- Configuring the Hostname for ISR-WAAS

# **Modifying Device Properties**

I

The WAAS Central Manager GUI allows you to make the following changes to the properties of a WAE device:

- Rename the device
- Assign a new location to the device

- Assign an IP address to be used for management traffic to the device
- Deactivate or activate the device

You can also use the WAAS Central Manager GUI to check the status of a device to determine if it is online, pending, or inactive.

You can only rename a WAAS Central Manager device from the GUI.

To modify a device's properties, follow these steps:

- **Step 1** From the WAAS Central Manager menu, choose **Devices** > *device-name*.
- **Step 2** Choose *device-name* > **Activation**.

The Device Activation window appears with fields for editing the properties of the selected device.

For a WAAS Central Manager device, the only fields that you can change in this window are the name and NetBIOS name of the device. In addition, the device IP address and role are displayed.

- Step 3 Under the General Configuration heading, set or modify the following device properties:
  - To change the hostname of the device, enter a new name in the Name field. This name must conform to the following rules:
    - The name must use only alphanumeric characters and hyphens (-).
    - The first and last character must be a letter or a digit.
    - Maximum length is 30 characters.
    - Names are case insensitive.
    - The following characters are considered illegal and cannot be used when naming a device:
       @, #, \$,%, ^, &, \*, (), |, \""', <>.
  - To activate or deactivate the device, check or uncheck the **Activate** check box. When this box is checked, the device is activated for centralized management through the WAAS Central Manager GUI.

You can also click the **Deactivate** icon in the task bar to deactivate the device. Deactivating a device allows you to replace the device in the event of a hardware failure without losing all of its configuration settings.

- To change the NetBIOS name of the device, enter the new NetBIOS name for the device in the provided field. The NetBIOS name must not consist of only numbers; it must include some letters. This field is not displayed for WAAS Express devices.
- Step 4 Under the Locality heading, set or change the location by choosing a new location from the Location drop-down list. To create a location for this device, see Creating Locations in Chapter 3, "Using Device Groups and Device Locations."
- Step 5 Under the Management Interface Configuration with NAT heading, configure the NAT settings using the following fields:
  - Check the Use WAE's primary IP Address check box to enable the WAAS Central Manager to use the IP address configured on the primary interface of the device to communicate with devices in the WAAS network that are behind a NAT firewall. This check box is not displayed for WAAS Express devices.
  - Allow the WAAS Central Manager to communicate with devices in the WAAS network that are behind the NAT firewall using an explicitly configured IP address, by entering the IP address of the device in the Management IP field. You also need to enter this address in scenarios where the

primary interface for a WAE is set to an inline group interface and management traffic is configured on a separate IP address (either on a secondary IP address on the same inline group interface or on a built-in interface).

• In the Port field, enter the port number for the management IP address. If the HTTPS server configured on a WAAS Express device is using a different port than the default of 443, configure the same port here.

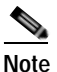

If the WAAS Central Manager cannot contact a device using the primary IP address, it attempts to communicate using the Management IP address.

**Step 6** In the Comments field, enter any comments that you want to appear for this device.

Step 7 Click Submit.

## Managing Software Licenses

WAAS software version 4.1.1 introduces software licenses that enable specific WAAS optimization and acceleration features. A software license must be installed and configured before the features that it enables will operate.

Table 10-1 lists the software licenses that may be purchased and the features that each license enables.

| License    | Description                                                                                                    |
|------------|----------------------------------------------------------------------------------------------------|
| Transport  | Enables basic DRE, TFO, and LZ optimization. Cannot be configured if the Enterprise license is configured.                                                                                                    |
| Enterprise | Enables the EPM, HTTP, MAPI, SSL, SMB, ICA, and Windows Print application accelerators, the WAAS Central Manager, and basic DRE, TFO, and LZ optimization. Cannot be configured if the Transport license is configured. |

Table 10-1 WAAS Software Licenses

Licenses are installed and managed only on individual WAE devices, not device groups. Not all licenses are supported on all devices. A WAAS Central Manager device requires only the Enterprise license and no other licenses can be configured.

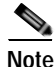

WAAS Express licenses cannot be managed via the WAAS Central Manager, as WAAS Express devices do not use the same kind of licenses as WAAS devices. WAAS Express licenses are managed via the router CLI only.

The exact WAAS Express licensing process depends on the version of IOS running on your WAAS Express router:

Prior to IOS 15.3(3), the WAAS Express license is managed by using the router CLI command **license install.** They use a single license that enables the WAAS Express optimization feature.

As of IOS 15.3(3)M the WAAS Express feature no longer requires a separate license, but is a Right To Use (RTU) feature included in the AppxK9 license.

As of IOS 15.4(1)T WAAS Express is a Right To Use (RTU) feature that is included in the default license coming with the router and no specific license needs to be installed anymore.

Regardless of the actual OS release used, the WAAS Express feature license must be purchased.

| If you are upgrading the WAAS Express devices to IOS 15.3(3)M version, as part of the new Appxk9 license support in WAAS Express IOS 15.3(3)M, you need to upgrade the WAAS Central Manager to |
|----------------------------------------------------------------------------------------------------|
| 5.3.1 OR later. Else the devices go offline.                                                                                                    |
| To add a license to a WAE from the WAAS Central Manager, follow these steps:                                                                                                    |
| From the WAAS Central Manager menu, choose <b>Devices</b> > <i>device-name</i> . (Do not choose a Central Manager device because you must use the CLI to manage licenses on Central Managers.) |
| Choose Admin > History > License Management.                                                                                                    |
| Check the check box next to each license that you want to add.                                                                                                    |
| Click Submit                                                                                                    |

To add licenses from the CLI, you can use the license add EXEC command.

To remove licenses from the CLI, you can use the clear license EXEC command.

To display the status of all licenses from the CLI, you can use the **show license** EXEC command.

The setup utility also configures licenses when you first set up a new WAAS device.

## **Enabling FTP Services**

File Transfer Protocol(FTP) lets you download, upload, and copy configuration files between remote hosts and a switch. Unlike TFTP, which uses User Datagram Protocol (UDP), a connectionless protocol, FTP uses TCP, which is connection oriented. Inetd (an Internet daemon) is a program that listens for connection requests or messages for certain ports and starts server programs to perform the services associated with those ports. FTP copies files between devices.

FTP is a subset of the UNIX rshell service, which allows UNIX users to execute shell commands on remote UNIX systems. It is a UNIX built-in service. This service uses TCP as the transport protocol and listens for requests on TCP port 514. FTP service can be enabled on WAAS devices that use WAAS software.

To enable FTP services on a WAAS device, follow these steps:

- Step 1 From the WAAS Central Manager menu, choose Devices > device-name (or Device Groups > device-group-name).
- Step 2 Choose Configure > Network > Network Services. The Network Services window appears.
- Step 3 Check the Enable FTP check box to enable Inetd FTP services. By default, this option is disabled.

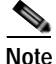

The Inetd daemon listens for FTP and TFTP services. For Inetd to listen to FTP requests, it must be explicitly enabled for FTP service.

Step 4 Click Submit to save your changes.

A "Click Submit to Save" message appears in red next to the Current Settings line when there are pending changes to be saved after you have applied default or device group settings. You can also revert to the previously configured settings by clicking the Reset button. The Reset button is visible only when you have applied default or group settings to change the current device settings but you have not yet submitted the changes.

If you try to leave this window without saving the modified settings, a warning dialog box prompts you to submit the changes. This dialog box only appears if you are using the Internet Explorer browser.

## **Configuring Date and Time Settings**

This section explains how to configure date and time settings for your WAAS network devices and contains the following topics:

- Configuring NTP Settings
- Configuring Time Zone Settings

## **Configuring NTP Settings**

The WAAS Central Manager GUI allows you to configure the time and date settings using a Network Time Protocol (NTP) host on your network. NTP allows the synchronization of time and date settings for the different geographical locations of the devices in your WAAS network, which is important for proper system operation and monitoring. On each WAAS device, be sure to set up an NTP server to keep the clocks synchronized.

To configure NTP settings, follow these steps:

- Step 1 From the WAAS Central Manager menu, choose Devices > device-name (or Device Groups > device-group-name).
- Step 2 Choose Configure > Date/Time > NTP. The NTP Settings window appears.
- Step 3 In the NTP Server field, enter up to four hostnames or IP addresses, separated by spaces. This field now accepts IPv6 addresses.
- Step 4 Click Submit.

Unexpected time changes can result in unexpected system behavior. We recommend reloading the system after configuring an NTP server or changing the system clock.

### **Configuring Time Zone Settings**

If you have an outside source on your network that provides time services (such as a Network Time Protocol [NTP] server), you do not need to set the system clock manually. When manually setting the clock, enter the local time.

Note Two clocks exist in the system: the software clock and the hardware clock. The software uses the software clock. The hardware clock is used only at startup to initialize the software clock. To configure the time zone on a device or device group, follow these steps: Step 1 From the WAAS Central Manager menu, choose **Devices** > *device-name* (or **Device Groups** > device-group-name). Choose **Configure > Date/Time > Time Zone**. The Time Zone Settings window appears. Step 2 Step 3 To configure a standard time zone, follow these steps: a. Under the Time Zone Settings section, click the Standard Time Zone radio button. The default is UTC (offset = 0) with no summer time configured. When you configure a standard time zone, the system is automatically adjusted for the UTC offset, and the UTC offset need not be specified. The standard convention for time zones uses a Location/Area format in which Location is a continent or a geographic region of the world and Area is a time zone region within that location. **b**. From the drop-down list, choose a location for the time zone. (For an explanation of the abbreviations in this list, see Table 10-2.) The window refreshes, displaying all area time zones for the chosen location in the second drop-down list. c. Choose an area for the time zone. The UTC offset is automatically set for standard time zones. Summer time is built-in for some standard time zones (mostly time zones within the United States), and will result an automatic change in the UTC offset during summer time. For a list of standard time zones that can be configured and their UTC offsets, see Table 10-3. Step 4 To configure a customized time zone on the device, follow these steps: a. Under the Time Zone Settings section, click the **Customized Time Zone** radio button. **b.** In the Customized Time Zone field, specify the name of the time zone. The time zone entry is case-sensitive and can contain up to 40 characters including spaces. If you specify any of the standard time zone names, an error message is displayed when you click **Submit**. c. For UTC Offset, choose the + or - sign from the first drop-down list to specify whether the configured time zone is ahead or behind UTC. Also, choose the number of hours (0-23) and minutes (0-59) offset from UTC for the customized time zone. The range for the UTC offset is from -23:59to 23:59, and the default is 0:0. Step 5 To configure customized summer time, follow these steps under the Customized Summer Time Savings section. Note You can specify a customized summer time for both standard and customized time zones. a. To configure absolute summer time, click the Absolute Dates radio button. You can configure a start date and end date for summer time in absolute dates or recurring dates. Absolute date settings apply only once and must be set every year. Recurring dates apply repeatedly for many years.

**b.** In the Start Date and End Date fields, specify the month (January through December), day (1–31), and year (1993–2032) on which summer time must start and end in mm/dd/yyyy format. Make sure that the end date is always later than the start date.

Alternatively, click the **Calendar** icon next to the Start Date and End Date fields to display the Date Time Picker popup window. By default the current date is highlighted in yellow. In the Date Time Picker popup window, use the left or right arrow icons to choose the previous or following years, if required. Choose a month from the drop-down list. Click a day of the month. The chosen date is highlighted in blue. Click **Apply**. Alternatively, click **Set Today** to revert to the current day. The chosen date will be displayed in the Start Date and End Date fields.

- c. To configure recurring summer time, click the Recurring Dates radio button.
- d. From the Start Day drop-down list, choose a day of the week (Monday-Sunday) to start.
- e. From the Start Week drop-down list, choose an option (first, 2nd, 3rd, or last) to set the starting week. For example, choose first to configure summer time to recur beginning the first week of the month or last to configure summer time to recur beginning the last week of the month.
- f. From the Start Month drop-down list, choose a month (January–December) to start.
- g. From the End Day drop-down list, choose a day of the week (Monday-Sunday) to end.
- h. From the End Week drop-down list, choose an option (first, 2nd, 3rd, or last) to set the ending week. For example, choose first to configure summer time to end beginning the first week of the month or last to configure summer time to stop beginning the last week of the month.
- i. From the End Month drop-down list, choose a month (January–December) to end.
- Step 6 From the Start Time drop-down lists, choose the hour (0–23) and minute (0–59) at which daylight saving time should start. From the End Time drop-down lists, choose the hour (0–23) and minute (0–59) at which daylight saving time should end.

Start Time and End Time fields for summer time are the times of the day when the clock is changed to reflect summer time. By default, both start and end times are set at 00:00.

Step 7 In the Offset field, specify the minutes offset from UTC (0–1439). (See Table 10-3.)

The summer time offset specifies the number of minutes that the system clock moves forward at the specified start time and backward at the end time.

- **Step 8** Click the **No Customized Summer Time Configured** radio button to not specify a summer or daylight saving time for the corresponding time zone.
- Step 9 Click Submit to save the settings.

A "Click Submit to Save" message appears in red next to the Current Settings line when there are pending changes to be saved after you have applied default or device group settings. You can also revert to the previously configured settings by clicking the Reset button. The Reset button is visible only when you have applied default or group settings to change the current device settings but have not yet submitted the changes.

If you attempt to leave this window without saving the modified settings, a warning dialog box prompts you to submit the changes. This dialog box only appears if you are using the Internet Explorer browser.

| Time Zone | Expansion                      |
|-----------|--------------------------------|
| CET       | Central European Time          |
| CST6CDT   | Central Standard/Daylight Time |
| EET       | Eastern European Time          |
| EST       | Eastern Standard Time          |
| EST5EDT   | Eastern Standard/Daylight Time |
| GB        | Great Britain                  |

Table 10-2 Timezone Location Abbreviations

| Time Zone | Expansion                       |
|-----------|---------------------------------|
|           |                                 |
| GB-Eire   | Great Britain/Ireland           |
| GMT       | Greenwich Mean Time             |
| HST       | Hawaiian Standard Time          |
| MET       | Middle European Time            |
| MST       | Mountain Standard Time          |
| MST7MDT   | Mountain Standard/Daylight Time |
| NZ        | New Zealand                     |
| NZ-CHAT   | New Zealand, Chatham Islands    |
| PRC       | People's Republic of China      |
| PST8PDT   | Pacific Standard/Daylight Time  |
| ROC       | Republic of China               |
| ROK       | Republic of Korea               |
| UCT       | Coordinated Universal Time      |
| UTC       | Coordinated Universal Time      |
| WET       | Western European Time           |
| W-SU      | Middle European Time            |

#### Table 10-2 Timezone Location Abbreviations (continued)

#### Table 10-3 Timezone—Offset from UTC

|                      | Offset from UTC |
|----------------------|-----------------|
| Time Zone            | (in hours)      |
| Africa/Algiers       | +1              |
| Africa/Cairo         | +2              |
| Africa/Casablanca    | 0               |
| Africa/Harare        | +2              |
| Africa/Johannesburg  | +2              |
| Africa/Nairobi       | +3              |
| America/Buenos_Aires | -3              |
| America/Caracas      | -4              |
| America/Mexico_City  | -6              |
| America/Lima         | -5              |
| America/Santiago     | -4              |
| Atlantic/Azores      | -1              |
| Atlantic/Cape_Verde  | -1              |
| Asia/Almaty          | +6              |
| Asia/Baghdad         | +3              |
| Asia/Baku            | +4              |
| Asia/Bangkok         | +7              |
| Asia/Colombo         | +6              |
| Asia/Dacca           | +6              |
| Asia/Hong_Kong       | +8              |

Γ

| Time Zone           | Offset from UTC<br>(in hours) |
|---------------------|-------------------------------|
| Asia/Irkutsk        | +8                            |
| Asia/Jerusalem      | +2                            |
| Asia/Kabul          | +4.30                         |
| Asia/Karachi        | +5                            |
| Asia/Katmandu       | +5.45                         |
| Asia/Krasnoyarsk    | +7                            |
| Asia/Magadan        | +11                           |
| Asia/Muscat         | +4                            |
| Asia/New Delhi      | +5.30                         |
| Asia/Rangoon        | +6.30                         |
| Asia/Riyadh         | +3                            |
| Asia/Seoul          | +9                            |
| Asia/Singapore      | +8                            |
| Asia/Taipei         | +8                            |
| Asia/Tehran         | +3.30                         |
| Asia/Vladivostok    | +10                           |
| Asia/Yekaterinburg  | +5                            |
| Asia/Yakutsk        | +9                            |
| Australia/Adelaide  | +9.30                         |
| Australia/Brisbane  | +10                           |
| Australia/Darwin    | +9.30                         |
| Australia/Hobart    | +10                           |
| Australia/Perth     | +8                            |
| Australia/Sydney    | +10                           |
| Canada/Atlantic     | -4                            |
| Canada/Newfoundland | -3.30                         |
| Canada/Saskatchewan | -6                            |
| Europe/Athens       | +2                            |
| Europe/Berlin       | +1                            |
| Europe/Bucharest    | +2                            |
| Europe/Helsinki     | +2                            |
| Europe/London       | 0                             |
| Europe/Moscow       | +3                            |
| Europe/Paris        | +1                            |
| Europe/Prague       | +1                            |
| Europe/Warsaw       | +1                            |
| Japan               | +9                            |
| Pacific/Auckland    | +12                           |
| Pacific/Fiji        | +12                           |
| Pacific/Guam        | +10                           |

| Table 10-3 | Timezone-    | Offset from | UTC | (continued) |
|------------|--------------|-------------|-----|-------------|
|            | THILE ZOINC- | Onset nom   | 010 | (continucu) |

| Time Zone         | Offset from UTC<br>(in hours) |
|-------------------|-------------------------------|
| Pacific/Kwajalein | +12                           |
| Pacific/Samoa     | -11                           |
| US/Alaska         | -9                            |
| US/Central        | -6                            |
| US/Eastern        | -5                            |
| US/East–Indiana   | -5                            |
| US/Hawaii         | -10                           |
| US/Mountain       | -7                            |
| US/Pacific        | -8                            |
|                   |                               |

#### Table 10-3 Timezone—Offset from UTC (continued)

UTC was formerly known as Greenwich Mean Time (GMT). The offset time (number of hours ahead or behind UTC) as displayed in the table is in effect during winter time. During summer time or daylight saving time, the offset may be different from the values in the table and is calculated and displayed accordingly by the system clock.

# **Configuring Secure Store Settings**

Secure store encryption provides strong encryption and key management for your WAAS system. The WAAS Central Manager and WAE devices use secure store encryption for handling passwords, managing encryption keys, and for data encryption.

This section contains the following topics:

- Secure Store Overview
- Enabling Secure Store Encryption on the Central Manager
- Enabling Secure Store Encryption on a Standby Central Manager
- Enabling Secure Store Encryption on a WAE Device
- Changing Secure Store Passphrase Mode
- Changing the Secure Store Encryption Key and Password
- Resetting Secure Store Encryption on a Central Manager
- Disabling Secure Store Encryption on a WAE Device

### Secure Store Overview

With secure store encryption on the Central Manager or a WAE device, the WAAS system uses strong encryption algorithms and key management policies to protect certain data on the system. This data includes encryption keys used by applications in the WAAS system, user login passwords, NAM credentials, and certificate key files.

Secure store encryption on the Central Manager is always enabled and uses a password that is auto-generated or user-provided. This password is used to generate the *key encryption key* according to secure standards. The WAAS system uses the key encryption key to encrypt and store other keys generated on the Central Manager or WAE devices. These other keys are used for WAAS functions including disk encryption, SSL acceleration, or to encrypt and user passwords.

Data on the Central Manager is encrypted using a 256-bit key encryption key generated from the password and using SHA1 hashing and an AES 256-bit algorithm. When secure store is enabled on a WAE device the data is encrypted using a 256-bit key encryption key generated using SecureRandom, a cryptographically strong pseudorandom number generator.

Secure store encryption on a Central Manager uses one of the following modes:

- Auto-generated passphrase mode—The passphrase is automatically generated by the Central Manager and used to open the secure store after each system reboot. This is the default mode for new Central Manager devices or after the system has been reinstalled.
- User-provided passphrase mode—The passphrase is supplied by the user and must be entered after each system reboot to open the secure store. You can switch to this mode, and systems upgraded from versions prior to 4.4.1, with secure store initialized, are configured in this mode after upgrading to 4.4.1 or later.

To implement secure store your system must meet the following requirements:

- You must have a Central Manager configured for use in your network.
- Your WAE devices must be registered with the Central Manager.
- Your WAE devices must be online (have an active connection) with the Central Manager. This requirement applies only if you are enabling secure store on WAE devices.
- All Central Managers and WAE devices must be running WAAS software version 4.0.19 or higher.

To implement strong store encryption, follow these steps:

- Step 1 Enable strong storage encryption on your primary Central Manager. See Enabling Secure Store Encryption on the Central Manager.
- Step 2 Enable strong storage encryption on any standby Central Managers. See Enabling Secure Store Encryption on a Standby Central Manager.
- Step 3 Enable strong storage encryption on WAE devices or WAE device groups. See Enabling Secure Store Encryption on a WAE Device. (Secure store must be enabled on the Central Manager before you enable it on the WAE devices.)

You can enable secure store independently on the Central Manager and on the WAE devices. To ensure full protection of your encrypted data, enable secure store on both the Central Manager and the WAE devices. You must enable secure store on the Central Manager first.

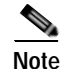

When you reboot the Central Manager, if secure store is in user-provided passphrase mode, you must manually open secure store encryption. All services that use the secure store (disk encryption, SSL acceleration, AAA, and so on) on the remote WAE devices do not operate properly until you enter the secure store password on the Central Manager to open secure store encryption.

Note the following considerations regarding the secure store:

• Passwords stored in the Central Manager database are encrypted using strong encryption techniques.

- Certificate key files are encrypted using the strong encryption key on the Central Manager.
- If a primary Central Manager fails, secure store key management is handled by the standby Central Manager. (Secure store mode must be enabled manually on the standby Central Manager.)
- Backup scripts back up the secure store passphrase mode (user-provided or auto-generated) of the device at the time of backup. Backup and restore are supported only on the Central Manager.
- If you have a backup made when the secure store was in user-provided passphrase mode and you restore it to a system where the secure store is in auto-generated passphrase mode, you must enter the user passphrase to proceed with the restore. After the restore, the system is in user-provided passphrase mode. If you have a backup made when the secure store was in auto-generated passphrase mode and you restore it to a system where the secure store is in user-provided passphrase mode, you do not need to enter a password. After the restore, the system is in auto-generated passphrase mode.
- When you enable secure store on a WAE device, the system initializes and retrieves a new encryption key from the Central Manager. The WAE uses this key to encrypt data credentials and information on the disk (if disk encryption is also enabled).
- When you reboot the WAE after enabling secure store, the WAE retrieves the key from the Central Manager automatically, allowing normal access to the data that is stored in WAAS persistent storage. If key retrieval fails, a critical alarm is raised and secure store should be reopened manually. Until secure store is reopened, the WAE rejects configuration updates from the Central Manager if the updates contain dynamic share, or user configuration. Also, the WAE does not include preposition configuration in the updates that it sends to the Central Manager.
- While secure store encrypts certain system information, it does not encrypt the data on the hard drives. To protect the data disks, you must enable disk encryption separately.

## **Enabling Secure Store Encryption on the Central Manager**

Secure store is enabled by default on a new Central Manager, with a system-generated password that opens the secure store after the system boots. You do not need to do anything to enable secure store.

If a Central Manager is configured in user-provided passphrase mode, you must manually open the secure store after the system boots. To open secure store encryption on the Central Manager, follow these steps:

- Step 1 From the WAAS Central Manager menu, choose Admin > Secure Store. The Configure CM Secure Store window appears.
- Step 2 Enter the secure store passphrase in the Current passphrase field under Open Secure Store.
- Step 3 Click the **Open** button.

The secure store is opened. Data is encrypted using the key derived from the password.

To open the secure store from the CLI, use the cms secure-store open EXEC command.

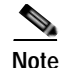

Whenever you reboot a Central Manager that is configured in user-provided passphrase mode, you must reopen the secure store manually. All services that use the secure store (disk encryptionSSL acceleration, AAA, and so on) on the remote WAE devices do not operate properly until you enter the secure store password on the Central Manager to reopen the secure store. Switch to auto-generated passphrase mode to avoid having to reopen the secure store after each reboot.

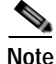

When you enable secure store on the primary Central Manager in user-provided passphrase mode, you should enable secure store on the standby Central Manager as well. See Enabling Secure Store Encryption on a Standby Central Manager.

You can check the status of secure store encryption by entering the show cms secure-store command.

## Enabling Secure Store Encryption on a Standby Central Manager

Note

A standby Central Manager provides limited encryption key management support. If the primary Central Manager fails, the standby Central Manager provides only encryption key retrieval to the WAE devices but does not provide new encryption key initialization. Do not enable disk encryption or secure store on WAE devices when the primary Central Manager is not available.

The secure store passphrase mode on the primary Central Manager is replicated to the standby Central Manager (within the standard replication time). If the primary Central Manager is switched to auto-generated passphrase mode, the standby Central Manager secure store changes to the open state. If the primary Central Manager is switched to user-provided passphrase mode or the passphrase is changed, the standby Central Manager secure store changes to the initialized but not open state and an alarm is raised. You must manually open the secure store on the standby Central Manager.

To enable secure store encryption on a standby Central Manager when the primary Central Manager is in user-provided passphrase mode, open the secure store on the primary Central Manager and then use the CLI to execute the **cms secure-store open** EXEC mode command on the standby Central Manager:

- Step 1 Enable secure store encryption on the primary Central Manager. See Enabling Secure Store Encryption on the Central Manager.
- Step 2 Wait until the standby Central Manager replicates the data from the primary Central Manager.The replication should occur in 60 seconds (default) or as configured for your system.
- Step 3 Enter the cms secure-store open command on the standby Central Manager to activate secure store encryption.

The standby Central Manager responds with the "please enter pass phrase" message.

**Step 4** Type the password and press **Enter**.

The standby Central Manager encrypts the data using secure store encryption.

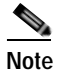

Repeat Steps 3 and 4 for each standby Central Manager on your system.

You can check the status of secure store encryption by entering the show cms secure-store command.

## **Enabling Secure Store Encryption on a WAE Device**

To enable secure store encryption on a WAE device, follow these steps:

Step 1 From the WAAS Central Manager menu, choose Devices > device-name (or Device Groups > device-group-name).

```
<u>Note</u>
```

The secure store status must be the same for all WAE devices in a device group. Either all WAE devices in the group must have secure store enabled, or all must have secure store disabled.Before you add a WAE device to a device group, set its secure store status to match the others.See Working with Device Groups in Chapter 3, "Using Device Groups and Device Locations."

- Step 2 Choose Configure > Security > Secure Store. The Secure Store Settings window appears
- Step 3 Check the Initialize CMS Secure Store box. (The Open CMS Secure Store box will be checked automatically.)
- Step 4 Click Submit to activate secure store encryption.

A new encryption key is initialized on the Central Manager, and the WAE encrypts the data using secure store encryption.

To enable secure store from the CLI, use the cms secure-store init EXEC command.

Note

If you have made any other CLI configuration changes on a WAE within the datafeed poll rate time interval (5 minutes by default) before executing the **cms secure-store** command, those prior configuration changes are lost and you must redo them.

Note

When you enable or disable secure store on a device group, the changes do not take effect on all WAE devices simultaneously. When you view the WAE devices be sure to give the Central Manager enough time to update the status of each WAE device.

## **Changing Secure Store Passphrase Mode**

The secure store can operate either in user-provided or auto-generated passphrase mode and you can switch between these modes.

To change from user-provided to auto-generated passphrase mode, follow these steps:

- Step 1 From the WAAS Central Manager menu, choose Admin > Secure Store.
- **Step 2** In the Switch to CM auto-generated passphrase mode area, enter the password in the Current passphrase field.
- Step 3 Click the Switch button.

Step 4 Click OK in the confirmation message that appears.

The secure store is changed to auto-generated passphrase mode and remains in the open state.

To change from auto-generated to user-provided passphrase mode, follow these steps:

- Step 1 From the WAAS Central Manager menu, choose Admin > Secure Store.
- **Step 2** In the Switch to User-provided passphrase mode area, enter a password in the New passphrase field and reenter the password in the Confirm passphrase field.

The password must conform to the following rules:

- Be 8 to 64 characters in length
- Contain characters only from the allowed set: A-Za-z0-9~% '!#\$^&\*()|;:,"<>/
- Contain at least one digit
- · Contain at least one lowercase and one uppercase letter

Step 3 Click the Switch button.

**Step 4** Click **OK** in the confirmation message that appears.

The secure store is changed to user-provided passphrase mode and remains in the open state. If you have a standby Central Manager, you must manually open its secure store (see Enabling Secure Store Encryption on a Standby Central Manager).

To change secure store passphrase mode from the CLI, use the cms secure-store mode EXEC command.

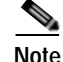

Whenever you reboot a Central Manager that is configured in user-provided passphrase mode, you must reopen the secure store manually. All services that use the secure store (disk encryption, SSL acceleration, AAA, and so on) on the remote WAE devices do not operate properly until you enter the secure store password on the Central Manager to reopen the secure store. Switch to auto-generated passphrase mode to avoid having to reopen the secure store after each reboot.

## **Changing the Secure Store Encryption Key and Password**

The secure store encryption password is used by the Central Manager to generate the encryption key for the encrypted data. If the Central Manager is configured for user-provided passphrase mode, you can change the password.

To change the password and generate a new encryption key on the Central Manager, follow these steps:

- Step 1 From the WAAS Central Manager menu, choose Admin > Secure Store.
- **Step 2** In the Change Secure Store passphrase area, in the Current passphrase field, enter the current password.
- **Step 3** In the New passphrase field, enter the new password.

The password must conform to the following rules:

- Be 8 to 64 characters in length
- Contain characters only from the allowed set: A-Za-z0-9~%'!#\$^&\*()|;:,"<>/

- · Contain at least one digit
- · Contain at least one lowercase and one uppercase letter
- **Step 4** In the Confirm passphrase field, enter the new password again.
- Step 5 Click the Change button.

The WAAS device reencrypts the stored data using a new encryption key derived from the new password.

To change the password and generate a new encryption key on the Central Manager from the CLI, use the **cms secure-store change** EXEC command.

To generate a new encryption key for a WAE device from the WAAS Central Manager, follow these steps:

- Step 1 From the WAAS Central Manager menu, choose Devices > device-name (or Device Groups > device-group-name).
- Step 2 Choose Configure > Security > Secure Store.
- Step 3 Check the Change CMS Secure Store box and then click Submit.

A new encryption key is generated in the Central Manager. The Central Manager replaces the encryption key in the WAE with the new key. The WAE re-encrypts the stored data using the new encryption key.

To configure the secure store encryption key from the CLI, use the **cms secure-store change** EXEC command.

### **Resetting Secure Store Encryption on a Central Manager**

You can reset the secure store if you reload the Central Manager and you cannot open the secure store because it is configured in user-provided passphrase mode and you forget the secure store password. This procedure deletes all encrypted data, certificate and key files, and key manager keys. The secure store is reinitialized, configured in auto-generated passphrase mode, and opened.

To reset secure store encryption on a Central Manager, follow these steps:

- Step 1 At the primary Central Manager CLI, enter the **cms secure-store reset** command to reset secure store encryption.
- **Step 2** Wait until the standby Central Manager replicates the data from the primary Central Manager.

The replication should occur in 60 seconds (default) or as configured for your system.

- Step 3 Enter the cms secure-store reset command on the standby Central Manager if secure store is in the initialized and open state.
- Step 4 From the primary Central Manager, reset all user account passwords, and NAM credentials.

For information on resetting user passwords, see Changing the Password for Another Account in Chapter 8, "Creating and Managing Administrative User Accounts and Groups." For information on resetting NAM credentials, see Configuring the Basic Setup in Chapter 13, "Configuring the Network Analysis Module."

**Step 5** On each WAE registered to the Central Manager, follow these steps:

- a. If secure store is initialized and open, from the Central Manager, clear secure store (see Disabling Secure Store Encryption on a WAE Device). Or, from the CLI, enter the cms secure-store clear EXEC command.
- b. From the Central Manager, initialize secure store (see Enabling Secure Store Encryption on a WAE Device) or from the CLI, enter the cms secure-store init EXEC command. (This step is needed only if you performed Step 5a.)
- c. Enter the crypto pki managed-store initialize command and restart the SSL accelerator.
- d. If disk encryption is enabled, from the Central Manager, disable disk encryption or from the CLI, enter the **no disk encrypt enable** global configuration command.
- e. If disk encryption had been enabled before Step 5d, reload the device. After the reload, reenable disk encryption and reload the device again.

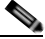

- **Note** If the WAE is reloaded before doing Step 5, disk encryption, SSL acceleration, and secure store does not function properly. In this case, you must restore the WAE to factory defaults.
- **Step 6** From the primary Central Manager, reimport all certificate and key files for all the accelerated and peering services which are configured on the WAEs.

### **Disabling Secure Store Encryption on a WAE Device**

To disable secure store encryption on a WAE device, follow these steps:

- Step 1 From the WAAS Central Manager menu, choose Devices > device-name (or Device Groups > device-group-name).
- Step 2 Choose Configure > Security > Secure Store. The Secure Store Settings window appears.
- Step 3 Check the Clear CMS Secure Store box and then click Submit to disable secure store encryption and return to standard encryption.

You can also enter the **cms secure-store clear** command to disable secure store encryption and return to standard encryption.

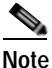

If a Windows Domain User account identity has been configured on the device or the device group for encrypted-mapi acceleration, you will not be able to clear the secure store on the device. You must remove the Windows domain user account identity configuration from the device or device group before you can clear secure store.

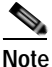

You cannot clear secure store on a device that contains an encrypted services user account domain identity. See Configuring Encrypted MAPI Acceleration in Chapter 12, "Configuring Application Acceleration" for more information on user account domain identities.

To disable secure store on a WAE from the CLI, use the cms secure-store clear EXEC command.

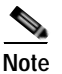

Secure store cannot be disabled on a Central Manager.

# Modifying the Default System Configuration Properties

The WAAS software comes with preconfigured system properties that you can modify to alter the default behavior of the system.

Table 10-4 describes the system configuration properties that you can modify.

| System Property                                | Description                                                                                                    |
|------------------------------------------------|----------------------------------------------------------------------------------------------------|
| cdm.remoteuser.deletionDaysLim<br>it           | Maximum number of days since their last login after which<br>external users will be deleted from the WAAS Central Manager<br>database. For example, if cdm.remoteuser.deletionDaysLimit is<br>set to 5, external users will be deleted from the database if the<br>difference between their last login time and the current time is<br>more than 5 days. The default is 60 days. External users are users<br>that are defined in an external AAA server and not in the WAAS<br>Central Manager. Any reports scheduled by such users are also<br>deleted when the users are deleted. |
| cdm.session.timeout                            | Timeout in minutes of a WAAS Central Manager GUI session. The default is 10 minutes. If the session is idle for this length of time, the user is automatically logged out.                                                                                                    |
| DeviceGroup.overlap                            | Status of whether a device can belong to more than one device group. The default is true (devices can belong to more than one device group).                                                                                                    |
| System.clusterStatus.collectRate               | The rate (in seconds) at which AppNav Controller collects and<br>sends Cluster status to the WAAS Central Manager from the<br>AppNav IOM. The default is 30 seconds.                                                                                                    |
| System.datafeed.pollRate                       | Poll rate between a WAAS (or WAAS Express) device and the WAAS Central Manager (in seconds). The default is 300 seconds.                                                                                                    |
| System.device.recovery.key                     | Device identity recovery key. This property enables a device to be replaced by another node in the WAAS network.                                                                                                    |
| System.healthmonitor.collectRate               | Collect and send rate in seconds for the CMS device health (or status) monitor. If the rate is set to 0, the health monitor is disabled. The default is 120 seconds.                                                                                                    |
| System.IOS.clusterStatus.collect<br>Rate       | The rate (in seconds) at which the Central Manager collects<br>Cluster Status data from Cisco IOS Routers.                                                                                                    |
| System.IOS.clusterTopologyView<br>.collectRate | The rate( in seconds) at which the Central Manager collects<br>Cluster Status data from Cisco IOS Routers for Cluster Topology<br>view.                                                                                                    |

Table 10-4 Descriptions for System Configuration Properties

Γ

| System Property                                       | Description                                                                                                    |
|-------------------------------------------------------|----------------------------------------------------------------------------------------------------|
| System.lcm.enable                                     | This setting controls propagation of device CLI configuration<br>changes back to the CM. If disabled, configuration changes done<br>in device's CLI will not be communicated to the Central Manager.<br>This setting is system wide and applies to all managed WAAS<br>devices. Note that disabling this setting may result in Central<br>Manager and WAAS device(s) configuration to go out of sync. |
|                                                       | You can customize this setting for specific device in Device -><br>Admin -> Config Synchronization UI page.                                                                                                    |
| System.pcm.enable                                     | This setting controls whether WAAS devices accept or ignore<br>configuration changes received from the Central Manager. It could<br>be used in deployments where WAAS devices are not managed by<br>Central Manager but other entity(i.e. directly via CLI). Note that<br>disabling this setting may result in Central Manager and WAAS<br>device(s) configuration to go out of sync.                 |
|                                                       | You can customize this setting for specific device in Device -><br>Admin -> Config Synchronization UI page.                                                                                                    |
| System.monitoring.collectRate                         | Rate at which a WAE collects and sends the monitoring report to<br>the WAAS Central Manager (in seconds). For a WAAS Express<br>device, this is the rate at which the Central Manager collects the<br>monitoring data from the WAAS Express device. The default is<br>300 seconds (5 minutes). Reducing this interval impacts the<br>performance of the WAAS Central Manager device.                  |
| System.monitoring.dailyConsolid ationHour             | Hour at which the WAAS Central Manager consolidates hourly<br>and daily monitoring records. The default is 1 (1:00 a.m.).                                                                                                    |
| System.monitoring.enable                              | WAAS and WAAS Express statistics monitoring (enable or disable). The default is true.                                                                                                    |
| System.monitoring.maxConsecuti<br>veRpcErrorWaitCount | Maximum number of RPC failures after which statistics from<br>WAE to Central Manager will not be transmitted.                                                                                                    |
| System.monitoring.maxDevicePe<br>rLocation            | Maximum number of devices for which monitoring is supported in location level reports. The default is 25.                                                                                                    |
| System.monitoring.maxReports                          | Maximum number of completed or failed report instances to store<br>for each custom report. The default is 10 report instances.                                                                                                    |

Table 10-4 Descriptions for System Configuration Properties (continued)

1

| System Property                                     | Description                                                                                                    |
|-----------------------------------------------------|----------------------------------------------------------------------------------------------------|
| System.monitoring.monthlyCons<br>olidationFrequency | How often (in days) the WAAS Central Manager consolidates<br>daily monitoring records into monthly records. If this setting is set<br>to 1, the WAAS Central Manager checks if consolidation needs to<br>occur every day, but only performs consolidation if there is enough<br>data for consolidation to occur. The default is 14 days.                                                                                                    |
|                                                     | When a monthly data record is created, the corresponding daily<br>records are removed from the database. Consolidation occurs only<br>if there is at least two calendar months of data plus the<br>consolidation frequency days of data. This ensures that the WAAS<br>Central Manager always maintains daily data records for the past<br>month and can display data on a day level granularity for the last<br>week.                                                                                                    |
|                                                     | For example, if data collection starts on February 2nd, 2006 and<br>System.monitoring.monthlyConsolidationFrequencyis set to 14,<br>then the WAAS Central Manager checks if there is data for the past<br>two calendar months on the following days: Feb 16th, March 2nd,<br>March 16th, and March 30th. No consolidation will occur because<br>there is not enough data on these days.                                                                                                    |
|                                                     | On April 13th, however, two calendar months of data exists. The<br>WAAS Central Manager then consolidates data for the month of<br>February and deletes the daily data records for that month.                                                                                                    |
| System.monitoring.recordLimitD ays                  | Maximum number of days of monitoring data to maintain in the system. The default is 1825 days.                                                                                                    |
| System.monitoring.timeFrameSet tings                | Default time frame to be used for plotting all the charts. Settings saved by the user will not be changed. The default is Last Hour.                                                                                                    |
| System.registration.autoActivatio<br>n              | Status of the automatic activation feature, which automatically<br>activates WAAS and WAAS Express devices that are registered to<br>the Central Manager. The default is true (devices are automatically<br>registered).                                                                                                    |
| System.rpc.timeout.syncGuiOper ation                | Timeout in seconds for the GUI synchronization operations for the Central Manager to WAE connection. The default is 50 seconds.                                                                                                    |
| System.security.maxSimultaneou<br>sLogins           | Maximum number of concurrent WAAS Central Manager sessions<br>permitted for a user. Specify 0 (zero, the default) for unlimited<br>concurrent sessions. A user must log off the Central Manager to<br>end a session. If a user closes the browser without logging off, the<br>session is not closed until after it times out after 120 minutes (the<br>timeout is not configurable). If the number of concurrent sessions<br>permitted also is exceeded for that user, there is no way for that<br>user to regain access to the Central Manager GUI until after the<br>timeout expires. This setting does not affect CLI access to the<br>Central Manager device. |
| System.security.webApplicationF ilter               | Status of the web application filter, which rejects any javascript, SQL, or restricted special characters in input. The default is false.                                                                                                    |

 Table 10-4
 Descriptions for System Configuration Properties (continued)

| System Property                       | Description                                                                                                    |
|---------------------------------------|----------------------------------------------------------------------------------------------------|
| System.standby.replication.maxC ount  | Maximum number of statistics data records (in thousands) that<br>will be replicated to a standby Central Manager. The range is 10<br>to 300. The default is 200 (200,000 records). We do not<br>recommend increasing this number. |
| System.standby.replicationTimeo<br>ut | Maximum number of seconds to wait for replication to a standby<br>Central Manager. The range is 300 to 3600 seconds. The default is<br>900 seconds. We do not recommend decreasing this timeout.                                  |
| System.WcmIosUser.enable              | Enables creation of WCM user on the registered IOS device.<br>Global / device level / DG level IOS Router credential pages will<br>be hidden if this system property is enabled.                                                  |

| Table 10-4 | Descriptions for S | ystem Configuration Pr | operties (continued) |
|------------|--------------------|------------------------|----------------------|
|            |                    |                        |                      |

To view or modify the value of a system property, follow these steps:

- Step 1 From the WAAS Central Manager menu, choose Configure > Global > System Properties. The Config Properties window appears.
- Step 2 Click the Edit icon next to the system property that you want to change. The Modifying Config Property window appears.
- Step 3 From a drop-down list, enter a new value or choose a new parameter, depending on the system property that you want to change.
- Step 4 Click Submit to save the settings

## **Configuring the Web Application Filter**

Web Application Filter is a security feature that protects the WAAS Central Manager GUI against Cross-Site Scripting (XSS) attacks. XSS security issues can occur when an application sends data that originates from a user to a web browser without first validating or encoding the content, which can allow malicious scripting to be executed in the client browser, potentially compromising database integrity.

This security feature verifies that all application parameters sent from WAAS users are validated and/or encoded before populating any HTML pages.

This section contains the following topics:

- Enabling the Web Application Filter
- Security Verification

### **Enabling the Web Application Filter**

To enable the Web Application Filter, follow these steps:

Step 1 From the WAAS Central Manager menu, choose Configure > Global > System Properties. The Config Properties window appears.

I

|        | Note You cannot enable this feature using the CLI. This feature is disabled by default. |                                                                                                    |
|--------|-----------------------------------------------------------------------------------------|----------------------------------------------------------------------------------------------------|
| Step 2 | Click t                                                                                 | he Edit icon next to the system.security.webApplicationFilter entry.                                        |
|        | The M                                                                                   | odifying Config Property window appears.                                                                    |
| Step 3 | Choose                                                                                  | e true from the Value drop-down list to enable this feature.                                                |
|        | A conf<br>enablii                                                                       | irmation message appears to advise Central Manager users to log out and then back in after ng this feature. |
| Step 4 | Click                                                                                   | OK and then Submit.                                                                                         |
| Step 5 | Log ou                                                                                  | it and then back in again.                                                                                  |
|        |                                                                                         |                                                                                                    |

### **Security Verification**

The Web Application Filter feature verifies security using two methods, input verification and sanitization. Input validation validates all input data before accepting data. Sanitization prevents malicious configuration and scripts already present in the data from getting executed.

This section contains the following topics:

- Input Validation
- Sanitization

#### Input Validation

Input validation scans all data that is input to the Central Manager database and is only configurable by the admin user.

Any input submitted using the Central Manager GUI that is suspicious of XSS is blocked. Blocked input results in a warning.

Input data is checked against the following XSS filter rules:

- Input is rejected if it contains a semicolon (;)
- Input is rejected if it is enclosed in angle brackets (<>)
- Input is rejected if it can be indirectly used to generate the above tags (&#60, &#62, %3c, %3e)

### Sanitization

The sanitizer prevents malicious configuration and scripts from getting executed in the browser when there is an XSS attack on the database. Sanitization is not configurable by the user.

Configuration data coming from the Central Manager that is suspect for XSS is shown in red on the Device Groups > All Device Groups page.

# **Configuring Faster Detection of Offline WAAS Devices**

You can detect offline WAAS devices more quickly if you enable the fast detection of offline devices. A WAAS device is declared as offline when it has failed to contact the WAAS Central Manager for a getUpdate (get configuration poll) request for at least two polling periods. (See About Faster Detection of Offline Devices for more information about this feature.)

To configure fast detection of offline WAAS devices, follow these steps:

Step 1From the WAAS Central Manager menu, choose Configure > Global > Fast Device Offline Detection.The Configure Fast Offline Detection window appears.

- **Note** The fast detection of offline devices feature is in effect only when the WAAS Central Manager receives the first UDP heartbeat packet and a getUpdate request from a device.
- Step 2 Check the Enable Fast Offline Detection check box to enable the WAAS Central Manager to detect the offline status of devices quickly.
- Step 3 In the Heartbeat Rate field, specify how often devices should transmit a UDP heartbeat packet to the WAAS Central Manager, in seconds. The default is 30 seconds.
- **Step 4** In the Heartbeat Fail Count field, specify the number of UDP heartbeat packets that can be dropped during transmission from devices to the WAAS Central Manager before a device is declared offline. The default is 1.
- **Step 5** In the Heartbeat UDP Port field, specify the port number using which devices will send UDP heartbeat packets to the primary WAAS Central Manager. The default is port 2000.

The Maximum Offline Detection Time field displays the product of the failed heartbeat count and heartbeat rate.

Maximum Offline Detection Time = Failed heartbeat count \* Heartbeat rate

If you have not enabled the fast detection of offline devices feature, then the WAAS Central Manager waits for at least two polling periods to be contacted by the device for a getUpdate request before declaring the device to be offline. However, if you enable the fast detection of offline devices feature, then the WAAS Central Manager waits until the value displayed in the Maximum Offline Detection Time field is exceeded.

If the WAAS Central Manager receives the Cisco Discovery Protocol (CDP) from a device, then the WAAS Central Manager GUI displays the device as offline after a time period of 2\* (heartbeat rate) \* (failed heartbeat count).

Step 6 Click Submit.

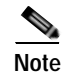

Any changes to the Configure Fast WAE offline detection page in the Central Manager could result in devices temporarily appearing to be offline. Once the configuration changes are propagated to the devices, they show as online again.

## **About Faster Detection of Offline Devices**

Communication between the WAAS device and WAAS Central Manager using User Datagram Protocol (UDP) allows faster detection of devices that have gone offline. UDP heartbeat packets are sent at a specified interval from each device to the primary WAAS Central Manager in a WAAS network. The primary WAAS Central Manager tracks the last time that it received a UDP heartbeat packet from each device. If the WAAS Central Manager has not received the specified number of UDP packets, it displays the status of the nonresponsive devices as offline. Because UDP heartbeats require less processing than a getUpdate request, they can be transmitted more frequently, and the WAAS Central Manager can detect offline devices much faster.

You can enable or disable this feature, specify the interval between two UDP packets, and configure the failed heartbeat count. Heartbeat packet rate is defined as the interval between two UDP packets. Using the specified heartbeat packet rate and failed heartbeat count values, the WAAS Central Manager GUI displays the resulting offline detection time as a product of heartbeat rate and failed heartbeat count. If the fast detection of offline devices is enabled, the WAAS Central Manager detects devices that are in network segments that do not support UDP and uses getUpdate (get configuration poll) request to detect offline devices.

By default, the feature to detect offline devices more quickly is not enabled.

# **Configuring Alarm Overload Detection**

WAAS devices can track the rate of incoming alarms from the Node Health Manager. If the rate of incoming alarms exceeds the high-water mark (HWM), then the WAAS device enters an alarm overload state. This situation occurs when multiple applications raise alarms at the same time to report error conditions. When a WAAS device is in an alarm overload state, the following occurs:

- SNMP traps for subsequent alarm raise and clear operations are suspended. The trap for the raise alarm-overload alarm and the clear alarm-overload alarm are sent; however, traps related to alarm operations between the raise alarm-overload alarm and the clear alarm-overload alarm operations are suspended.
- Alarm overload raise and clear notifications are not blocked. The alarm overload state is communicated to SNMP and the Configuration Management System (CMS). However, in the alarm overload state, SNMP and the CMS are not notified of individual alarms. The information is only available by using the CLI.
- The WAAS device remains in an alarm overload state until the rate of incoming alarms decreases to the point that the alarm rate is less than the low-water mark (LWM).
- If the incoming alarm rate falls below the LWM, the WAAS device comes out of the alarm overload state and begins to report the alarm counts to SNMP and the CMS.

When the WAAS device is in an alarm overload state, the Node Health Manager continues to record the alarms being raised on the WAAS device and keeps a track of the incoming alarm rate. Alarms that have been raised on a WAAS device can be listed using the **show alarm** CLI commands that are described in the *Cisco Wide Area Application Services Command Reference*.

To configure alarm overload detection for a WAAS device (or device group), follow these steps:

- Step 1 From the WAAS Central Manager menu, choose Devices > device-name (or Device Groups > device-group-name).
- Step 2 Choose Configure > Monitoring > Alarm Overload Detection. The Alarm Overload Detection Settings window appears.

- **Step 3** Uncheck the **Enable Alarm Overload Detection** check box if you do not want to configure the WAAS device (or device group) to suspend alarm raise and clear operations when multiple applications report error conditions. This check box is checked by default.
- Step 4 In the Alarm Overload Low Water Mark (Clear) field, enter the number of incoming alarms per second below which the WAAS device comes out of the alarm overload state.

The low-water mark is the level up to which the number of alarms must drop before alarms can be restarted. The default value is 1. The low-water mark value should be less than the high-water mark value.

- Step 5 In the Alarm Overload High Water Mark (Raise) field, enter the number of incoming alarms per second above which the WAAS device enters the alarm overload state. The default value is 10.
- **Step 6** Click **Submit** to save the settings.

To configure alarm overload detection from the CLI, you can use the **alarm overload-detect** global configuration command.

# **Configuring the E-mail Notification Server**

You can schedule reports to be generated periodically, and when they are generated, a link to the report can be e-mailed to one or more recipients. (For details, see Managing Reports in Chapter 15, "Monitoring and Troubleshooting Your WAAS Network.")

To enable e-mail notification, you must configure e-mail server settings for the WAAS Central Manager by following these steps:

- Step 1 From the WAAS Central Manager menu, choose Devices > device-name. You must choose a Central Manager device.
- Step 2 Choose Configure > Monitoring > Email Notification. The Configure Email Server Details window appears.
- Step 3 In the Mail Server Hostname field, enter the hostname of the SMTP e-mail server that is to be used to send e-mail.

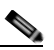

**Note** Only SMTP mail servers are supported. If any other type of mail server is configured, the email notification fails.

- Step 4 In the Mail Server Port field, enter the port number. The default is port 25.
- Step 5 In the Server Username field, enter a valid e-mail account username.
- Step 6 In the Server Password field, enter the password for the e-mail account.
- Step 7 In the From Address field, enter the e-mail address shown as the sender of the e-mail notification.
- Step 8 Click Submit.

# **Using IPMI over LAN**

Intelligent Platform Management Interface (IPMI) over LAN provides remote platform management service for WAVE-294/594/694/7541/7571/8541 appliances. IPMI is an open standard technology that defines how administrators monitor system hardware and sensors, control system components, and retrieve logs of important system events to conduct remote management and recovery. IPMI runs on the Baseboard Management Controller (BMC) and operates independently of WAAS. After IPMI over LAN is set up and enabled on WAAS, authorized users can access BMC remotely even when WAAS becomes unresponsive or the device is powered down but connected to a power source. You can use an IPMI v2 compliant management utility, such as ipmitool or OSA SMbridge, to connect to the BMC remotely to perform IPMI operations.

The IPMI over LAN feature provides the following remote platform management services:

- Supports the power on, power off, and power cycle of the WAAS appliance.
- Monitors the health of the WAAS hardware components by examining Field Replaceable Unit (FRU) information and reading sensor values.
- Retrieves logs of important system events to conduct remote management and recovery.
- Provides serial console access to the WAAS appliance over the IPMI session.
- Support for IPMI Serial over LAN (SoL)—IPMI SoL enables a remote user to access a WAAS appliance through a serial console through an IPMI session.

IPMI over LAN and IPMI SoL features can be configured using CLI commands and include the following:

- Configuring IPMI LAN interface
- Configuring IPMI LAN users
- · Configuring security settings for remote IPMI access
- · Enabling/disabling IPMI over LAN
- Enabling/disabling IPMI SoL
- Restoring the default settings for the BMC LAN channel
- · Displaying the current IPMI over LAN and IPMI SoL configurations

For more information on configuring IPMI over LAN, see Configuring BMC for Remote Platform Management.

#### **BMC Firmware Update**

IPMI over LAN requires that a specific BMC firmware version be installed on the device. The minimum supported BMC firmware versions are:

- WAVE-294/594/694—48a
- WAVE-7541/7571/8541-26a

WAAS appliances shipped from the factory with WAAS version 4.4.5 or later do have the correct firmware installed. If you are updating a device that was shipped with an earlier version of WAAS software, you must update the BMC firmware, unless it was updated previously.

To determine if you are running the correct firmware version, use the **show bmc info** command. The following example displays the latest BMC firmware version installed on the device (48a here):

wave# show bmc info Device ID : 32 Device Revision : 1

```
Firmware Revision
                        : 0.48
                                                  <<<<< version 48
IPMI Version
                        : 2.0
Manufacturer ID
                        : 5771
Manufacturer Name
                        : Unknown (0x168B)
Product ID
                       : 160 (0x00a0)
Product Name
                        : Unknown (0xA0)
Device Available
                       : yes
Provides Device SDRs : no
Additional Device Support :
   Sensor Device
   SDR Repository Device
   SEL Device
   FRU Inventory Device
Aux Firmware Rev Info
                        :
   0x0b
   0x0c
   0 \times 08
    0x0a
                                                  <<<< a
   .
```

If a BMC firmware update is needed, you can download it from cisco.com at the Wide Area Application Service (WAAS) Firmware download page (registered customers only). The firmware binary image is named waas-bmc-installer-48a-48a-26a-k9.bin or a newer version may be available. Use the latest firmware update that is available.

You can use the following command to update the firmware from the image file that is available through FTP on your network:

#### copy ftp install ip-address remotefiledir waas-bmc-installer-48a-48a-26a-k9.bin

The update process automatically checks the health status of the BMC firmware. If BMC firmware corruption is detected, BMC is recovered during the BMC firmware update procedure. The complete update process can take several minutes and the device may appear unresponsive but do not interrupt the process or power cycle the device. After the update is complete, you must reload the device.

After the device reboots, you can verify the firmware version by using the **show bmc info** command.

BMC recovery and BMC firmware update restores the factory defaults on the BMC and all the current IPMI over LAN configurations are erased.

If BMC firmware corruption happens, a critical alarm is raised.

### Configuring BMC for Remote Platform Management

This section describes the minimum steps needed to enable IPMI over LAN and IPMI SoL to conduct remote platform management. This section includes the following topics:

- Enabling IPMI Over LAN
- Enabling IPMI SoL

#### Enabling IPMI Over LAN

To enable IPMI over LAN, perform the following steps using the **bmc lan** command:

| Step 1 | Change the default BMC LAN IP address.                         |
|--------|----------------------------------------------------------------|
| Step 2 | Change the password for the BMC default user, which is user 2. |

Step 3 Enable IPMI over LAN.

| Step 4 | Access the BMC from a remote client over IPMI session v2.0 using the username and password for the |
|--------|----------------------------------------------------------------------------------------------------|
|        | number 2 user. The default cipher suite used to access the BMC is 3, which specifies               |
|        | RAKP-HMAC-SHA1 authentication, HMAC-SHA1-96 integrity, and AES-CBC-128 encryption                  |
|        | algorithms.                                                                                        |
|        | -                                                                                                  |

Step 5 To access the BMC over a IPMI session v1.5, change the user 2 IPMI-session-version setting from v2.0 to v1.5.

## **Enabling IPMI SoL**

To enable IPMI SoL, perform the following steps:

| On the WAAS device, configure and enable IPMI over Lan (IoL).                                                                                                    |  |  |
|----------------------------------------------------------------------------------------------------|--|--|
| On the remote client make sure that the BMC user can do IoL operations successfully over IPMI session v2.0.                                                                                                    |  |  |
| On the remote client, change the baud-rate of the terminal to match the WAAS console baud rate of 9600 bps.                                                                                                    |  |  |
| On the WAAS device, enable IPMI SoL.                                                                                                    |  |  |
| On the remote client, if the IPMI management tool is ipmitool, check the SoL payload status of the specific BMC user with the following command: <b>ipmitool -I lanplus -H</b> <i>bmc-ip-address -U bmc-user-name</i> <b>sol payload status 1</b> <i>bmc-user-userid</i> |  |  |
| For example:                                                                                                    |  |  |
| # ipmitool -I lanplus -H 2.1.4.70 -U user3 sol payload status 1 3<br>Password:<br>User 3 on channel 1 is disabled                                                                                                    |  |  |
| If the SoL payload is disabled for this user, enable the SoL payload for this user with the following command:<br>ipmitool -I lanplus -H bmc-ip-address -U bmc-user-name sol payload enable 1 bmc-user-userid                                                            |  |  |
| For example:                                                                                                    |  |  |
| # ipmitool -I lanplus -H 2.1.4.70 -U user3 sol payload enable 1 3<br>Password:<br># ipmitool -I lanplus -H 2.1.4.70 -U user3 sol payload status 1.3                                                                                                    |  |  |
| Password:<br>User 3 on channel 1 is enabled                                                                                                    |  |  |
| On the remote client, use the following command to open the serial console to the WAAS device: <b>ipmitool -I lanplus -H</b> <i>bmc-ip-address -U bmc-user-name</i> <b>sol activate</b>                                                                                  |  |  |
|                                                                                                    |  |  |

Step 8 On the remote client, you have now entered the console session of the WAAS device. When you are done, use the ~. escape character to terminate the connection.

10-29

## Managing Cisco IOS Router Devices

Configuring Other System Settings

Chapter 10

You can use the WAAS Central Manager to manage WAAS Express and AppNav-XE devices, which are both Cisco IOS routers deployed with WAAS related software. The Central Manager menu displays a subset of the full menu when a WAAS Express or device AppNav-XE is selected as the context, as these devices implement a subset of WAAS appliance functionality.

The Central Manager and a Cisco IOS device communicate using the HTTPS protocol. To establish communication between a WAAS Central Manager and a Cisco IOS router device, you must register the Cisco IOS router device with the Central Manager. Using the Central Manager GUI to register a Cisco IOS router device is the easiest method.

This section includes the following topics:

- Registering a Cisco IOS Router Device Using the Central Manager GUI
- Configuring Router Credentials
- Registering a Cisco IOS Router Using the CLI
- Reimporting a Router Device Certificate

## Registering a Cisco IOS Router Device Using the Central Manager GUI

All banner configurations (with keywords such as username, password, hostname etc.) must be removed from the router, before you register it with the WAAS Central Manager because it interferes with the registration process and throws up inadvertent errors.

To register a Cisco IOS router device, follow these steps:

Step 1 From the WAAS Central Manager menu, choose Admin > Registration > Cisco IOS Routers. The Cisco IOS Router Registration window appears.

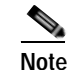

To register a Cisco IOS router device using the Central Manager GUI, SSH v1 or v2 must be enabled on the router.

- Step 2 Select the type of IP address (IPv4 or IPv6) that the Router will use. The IPv6 option is available only when the Central Manager is configured with a valid IPv6 address.
- Step 3 In the IP Address(es) field, enter the router IP addresses to register, separated by commas. The IP address, hostname, router type, and status are displayed in the Registration Status table.

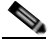

Note Although an IOS router can have a dot (".") in the hostname, this special character is not allowed in a WAAS device hostname. If you try to import an AppNav-XE device that has a dot in the hostname, the import will fail and the following error message is displayed: Registration failed for the device devicename ConstraintException; Invalid AppNav-XE name: X.X since name includes invalid character `.'.

You may also upload a CSV file that contains a list of IP addresses to register. To upload a list, click the **Import CSV file** radio button and click the **Choose File** button to browse to the file and click **Open**. Each IP address must be on a separate line.

**Step 4** Configure the router login credentials by entering the username, password, and enable password. If you need to create a user on the router, see Configuring a User.

**Step 5** Choose the HTTP Authentication Type, local or AAA.

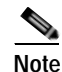

Be sure to choose the HTTP authentication type that is currently configured on the router. If you choose an HTTP authentication type that differs from your current configuration, your existing configuration on the router will be overwritten and you may not be able to use HTTP to communicate with the router. Communications with routers with previously established authentication credentials will fail.

- Step 6 In the Central Manager IP Address field, enter the IP address you want the router to use for the Central Manager. This field is initially filled in with the current Central Manager IP address but you may need to change this in a NAT environment.
- Step 7 Click the Register button and verify that the registration status was successful.

You may view the results in the log file: /local/local1/errlog/waasx-audit.log

After you successfully register a Cisco IOS router device, the Central Manager displays it in the Registration Status table and in the All Devices list.

In case your want to register additional devices, use the Reset button to clear data from all the fields, to enter the next configuration.

You may need to install a software license on the Cisco IOS router device. For details, see Installing a License on the Router.

### **Configuring Router Credentials**

For the Central Manager to access a Cisco IOS router device, you must configure the router credentials in the Central Manager.

On the Central Manager, you can define global credentials that apply to all Cisco IOS router devices, or you can define credentials at the device group or individual device level by using the Admin > Authentication > WAAS Express Credentials/AppNav-XE Credentials menu item. To configure device group or individual device credentials, you must first complete the Cisco IOS router registration process and then configure credentials for a router device group or device. Device and device group credentials have precedence over global credentials.

To configure global router credentials, follow these steps:

- Step 1 From the WAAS Central Manager menu, choose Admin > Security > Cisco IOS Router Global Credentials. The Cisco IOS Router Global Credentials window appears.
- Step 2 In the Username field, enter a username that is defined on the Cisco IOS router. If you need to create a user on the router, see Configuring a User.

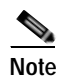

The username field is optional if you are not using local or AAA authentication for the HTTP server on the Cisco IOS router device; that is, if you use the default HTTP server configuration of **ip http authentication enable**. (See Enabling the HTTP Secure Server on the Router.)

Step 3 In the Password field, enter the password for the specified username.

| 10 00                                                                                                    | To configure credentials at the device group or individual device level, follow these steps:                                                                                                    |  |  |
|----------------------------------------------------------------------------------------------------|----------------------------------------------------------------------------------------------------|--|--|
| From<br>devic<br>WAA                                                                                                    | the WAAS Central Manager menu, choose <b>Devices</b> > device-name (or <b>Device Groups</b> > e-group-name).The Device/ Device Group Home page appears. Go to <b>Admin</b> > <b>Authentication</b> > <b>.S Express Credentials/AppNav-XE Credentials</b> menu item.                          |  |  |
| In the Username field, enter a username that is defined on the Cisco IOS router. If you need to create a user on the router, see Configuring a User. |                                                                                                    |  |  |
|                                                                                                    |                                                                                                    |  |  |
| Note                                                                                                    | The username field is optional if you are not using local or AAA authentication for the HTTP server on the Cisco IOS router device; that is, if you use the default HTTP server configuration of <b>ip http authentication enable</b> . (See Enabling the HTTP Secure Server on the Router.) |  |  |
| In the                                                                                                    | e Password field, enter the password for the specified username.                                                                                                    |  |  |
|                                                                                                    |                                                                                                    |  |  |

## **Registering a Cisco IOS Router Using the CLI**

You can also register a Cisco IOS router device with the Central Manager using the CLI by completing the steps outlined in Table 10-5. This procedure applies to Cisco IOS routers running both WAAS Express and AppNav-XE.

|  | Table 10-5 | Checklist for Registering | a Cisco IOS Router | Using the CLI |
|--|------------|---------------------------|--------------------|---------------|
|--|------------|---------------------------|--------------------|---------------|

ſ

| Task |                                                                                             | Additional Information and Instructions                                                                                                    |  |
|------|---------------------------------------------------------------------------------------------|----------------------------------------------------------------------------------------------------|--|
| 1.   | Configure a username and password.                                                          | The same username and password are configured on the router and the<br>Central Manager, so the Central Manager can log in to the router for<br>management purposes.<br>For more information, see Configuring a User. |  |
| 2.   | Import the primary Central Manager<br>administrative server certificate into the<br>router. | The router requires the Central Manager certificate for secure HTTPS server communication.<br>For more information, see Importing the Central Manager Certificate.                                                   |  |
| 3.   | Configure a router certificate.                                                             | The Central Manager device requests this router certificate for secure<br>HTTPS server communication.<br>For more information, see Configuring a Router Certificate.                                                 |  |
| 4.   | Enable the secure HTTP server with user authentication.                                     | Enables the Central Manager and router to communicate.<br>For more information, see Enabling the HTTP Secure Server on the Router.                                                                                   |  |

| Task |                                               | Additional Information and Instructions                                 |  |
|------|-----------------------------------------------|-------------------------------------------------------------------------|--|
| 5.   | Install a permanent WAAS software             | Allows the WAAS software to operate on the router.                      |  |
|      | license.                                      | For more information, see Installing a License on the Router.           |  |
| 6.   | Configure an NTP server.                      | Keeps the time synchronized between the router and the Central Manager. |  |
|      |                                               | For more information, see Configuring an NTP Server.                    |  |
| 7.   | Register the router with the Central Manager. | Registers the router with the Central Manager.                          |  |
|      |                                               | For more information, see Registering the Router.                       |  |

#### Table 10-5 Checklist for Registering a Cisco IOS Router Using the CLI (continued)

The following sections describe these steps in detail.

### Configuring a User

The first step in setting up your router and Central Manager to communicate is to configure the same user on the router and the Central Manager.

To configure a user, follow these steps:

- Step 1 Log in to the router CLI.
- Step 2 Configure a local user with privilege level 15 on the router by using the **username** IOS configuration command:

```
router#config t
Enter configuration commands, one per line. End with CNTL/Z.
router(config)#username cisco privilege 15 password 0 cisco
router(config)#exit
```

Alternatively, you can configure an external TACACS+ or RADIUS user; see details after this procedure.

**Step 3** Save the running configuration:

```
router#write memory
Building configuration...
[OK]
```

Step 4 In the WAAS Central Manager, configure the router credentials as described in Configuring Router Credentials.

To configure an external TACACS+ user on the router, use the following configuration commands on the router:

```
router#config t
Enter configuration commands, one per line. End with CNTL/Z.
router(config)#aaa new-model
router(config)#aaa authentication login default group tacacs+
router(config)#aaa authorization exec default group tacacs+
router(config)#tacacs-server host host-ip
router(config)#tacacs-server key keyword
```

To configure an external RADIUS user on the router, use the following configuration commands on the router:

```
router#config t
Enter configuration commands, one per line. End with CNTL/Z.
router(config)#aaa new-model
router(config)#aaa authentication login default group radius
router(config)#aaa authorization exec default group radius
router(config)#radius-server host host-ip
router(config)#radius-server key keyword
```

The external authentication server for TACACS+ or RADIUS must be Cisco ACS 4.x or 5.x.

#### Importing the Central Manager Certificate

The next step is to import the certificate from the Central Manager into the router.

To import the certificate, follow these steps:

- **Step 1** Log in to the Central Manager CLI.
- **Step 2** Display the administrative certificate by using the show crypto EXEC command:

```
waas-cm#show crypto certificate-detail admin
```

```
----BEGIN CERTIFICATE----
```

```
TIICezCCAeSgAwIBAgIEVwMK8zANBgkqhkiG9w0BAQUFADCBgTELMAkGA1UEBhMC
VVMxEzARBgNVBAgTCkNhbGlmb3JuaWExETAPBgNVBAcTCFNhbiBKb3N1MQ0wCwYD
VQQLEwRDTkJVMRswGQYDVQQKExJDaXNjbyBTeXN0ZW1zLCBJbmMxHjAcBgNVBAMT
FWRvYy13YWFzLWNtLmNpc2NvLmNvbTAeFw0w0DA3MjQxOTMwMjNaFw0xMzA3MjMx
OTMwMjNaMIGBMQswCQYDVQQGEwJVUzETMBEGA1UECBMKQ2FsaWZvcm5pYTERMA8G
A1UEBxMIU2FuIEpvc2UxDTALBgNVBASTBENOQ1UxGzAZBgNVBAoTEkNpc2NvIFN5
c3RlbXMsIEluYzEeMBwGA1UEAxMVZG9jLXdHYXMtY20uY21zY28uY29tMIGfMA0G
CSqGSIb3DQEBAQUAA4GNADCBiQKBgQCy10xBfsUDTh5imYwkkterx/IqkNQO7KB/
M0wqIK2j4zj4BpR1ztKaFyEtGjqGpxPBQ54V9EHGmGU1jx/Um9PORk3AXyW0USDf
o0T2294FL5UoVUGZUia6/xiUrPCLNf6BLBDGPQg970QtzSU+DYUqjYHzDgv6yXFt
viHARbhZdQIDAQABMA0GCSqGSIb3DQEBBQUAA4GBADKF7aIeQ+UH4Y2zJwlaIF7
ON+RqDvtyy4DNerEN9iLI4EFO/QJ+uhChZZU8AKR8u3OnLPSNtNck330WwMemcOd
QGhnsMtiUq2VuSh+A3Udm+sMLFguCw5RmJvqKTrj3ngAsmDBW3uaK0wkPGp+y3+0
2hUYMf+mCrCowBEPfs/M
-----END CERTIFICATE-----
```

- Step 3 Copy the certificate text, which is the part in between the BEGIN CERTIFICATE and END CERTIFICATE lines in the output.
- Step 4 Log in to the router CLI.
- **Step 5** Configure a certificate for the Central Manager:

```
router#config t
Enter configuration commands, one per line. End with CNTL/Z.
router(config)#crypto pki trustpoint wcm
```

```
router(ca-trustpoint)#enrollment terminal pem
router(ca-trustpoint)#exit
router(config)#crypto pki authenticate wcm
```

Enter the base 64 encoded CA certificate. End with a blank line or the word "quit" on a line by itself

**Step 6** Paste in the certificate that you copied from the Central Manager in Step 3.

#### **Configuring a Router Certificate**

The router needs a certificate that is requested by the Central Manager when establishing HTTPS communication. This procedure describes how to configure a persistent self-signed certificate on the router, but you can also use a CA signed certificate.

To configure a router certificate, follow these steps:

- Step 1 Log in to the router CLI.
- **Step 2** Create a self-signed certificate on the router:

```
Note
```

Due to CSCsy03412, you must configure **ip domain name** *name* before enrolling the certificate. If you do not configure **ip domain name**, IOS regenerates the self-signed certificate upon reload and this affects the communication with the WAAS Central Manager.

```
\texttt{router} \texttt{\texttt{#config t}}
```

```
Enter configuration commands, one per line. End with CNTL/Z.
router(config)#crypto pki trustpoint local
router(ca-trustpoint)#enrollment selfsigned
router(ca-trustpoint)#subject-alt-name routerFQDN
router(ca-trustpoint)#exit
router(config)#crypto pki enroll local
% Include the router serial number in the subject name? [yes/no]: yes
% Include an IP address in the subject name? [no]: yes
Enter Interface name or IP Address[]: 10.10.10.25
Generate Self Signed Router Certificate? [yes/no]: yes
```

Router Self Signed Certificate successfully created

For an AppNav XE device, if the self signed certificate is generated with key label as hostname and if you change the hostname through the CM GUI or router CLI, then there is a SSL handshake failure and the device goes offline. This is because the existing certificate is a valid only with respect to the old host name and the certificate needs to be validated against the hostname with which it was generated.

To prevent this handshake failure, whenever you change the hostname, you need to re-generate the certificate for that hostname and reimport it.

Additionally, if the router certificate changes after the router is registered with the Central Manager, you must reimport the certificate into the Central Manager. For details, see Reimporting a Router Device Certificate.

#### Enabling the HTTP Secure Server on the Router

The Central Manager and a router communicate using the HTTPS protocol. You must enable the HTTP secure server on the router.

To enable the HTTP secure server, follow these steps:

**Step 1** On the router, enable the HTTP secure server:

```
router#config t
Enter configuration commands, one per line. End with CNTL/Z.
router(config)#ip http secure-server
```

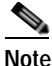

Be sure to choose the HTTP authentication type that is currently configured on the router. If you choose an HTTP authentication type that differs from your current configuration, your existing configuration on the router will be overwritten and you will not be able to use HTTP to communicate with the router.

Step 2 Configure authentication for the HTTP server for a local user as follows:

router(config)#ip http authentication local

If you are using external TACACS+ or RADIUS user authentication, configure authentication for the HTTP server as follows:

router(config) #ip http authentication aaa

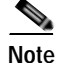

If you do not configure local or AAA authentication for the HTTP server, only the enable password is used for authentication. (The default is **ip http authentication enable**, which uses only the enable password and no username.) If this default configuration is used, it is not necessary to define a username credential for the router on the Central Manager. (See Configuring a User.)

#### Installing a License on the Router

The router requires one or more licenses to operate the WAAS Express or AppNav-XE software. Refer to the router documentation for details.

To install a license, follow these steps:

- Step 1 Obtain and copy the appropriate license to a location accessible to the **license** command on the router.
- **Step 2** On the router, install the license:

```
router#license install ftp://infra/licenses/FHH122500AZ_20100811190225615.lic
```

This example uses FTP to get and install the license but there are various options available for this command. Choose one that best suits your deployment.

**Step 3** Save the running configuration:

```
router#write memory
Building configuration...
[OK]
```

### **Configuring an NTP Server**

It is important to keep the time synchronized between devices in your WAAS network. You should already have an NTP server configured for the Central Manager (see Configuring NTP Settings).

To configure an NTP server for the router, on the router use the **ntp server** global configuration command, as follows:

router#config t

Enter configuration commands, one per line. End with CNTL/Z. router(config)#ntp server 10.10.10.55

#### Registering the Router

The final step in setting up a router with the Central Manager is to register the device. You will need to know the IP address of the Central Manager.

To register a router with the Central Manager, follow these steps:

**Step 1** For a WAAS Express router, register with the Central Manager as follows:

router#waas cm-register https://CM\_IP\_Address:8443/wcm/register

If you want to register the WAAS Express router with an IPv6 address, register it as follows:

router#waas cm-register https://[CM\_IPv6\_Address]:8443/wcm/register For an AppNav-XE router, register with the Central Manager as follows:

router#appnav cm-register https://CM\_IP\_Address:8443/wcm/register

router#appnav cm-register https://[CM\_IPV6\_Address]:8443/wcm/register

In the URL for this command, specify the Central Manager IP address as indicated. Be sure to include a colon and the port number of 8443.

If a permanent WAAS license is not installed on the router, you must accept the terms of the evaluation license to continue. The evaluation license is valid for 60 days.

**Step 2** Save the running configuration:

router#write memory
Building configuration...
[OK]

After the successful registration of the router in the Central Manager, the Central Manager initially shows the device on the Manage Devices page with a management status of Pending and a license status of Active. After the Central Manager retrieves the device configuration and status, the management status changes to Online and the license status changes to Permanent (or Evaluation, Expires in x weeks y days).

### **Reimporting a Router Device Certificate**

If the router device certificate changes after you have registered the router device with the Central Manager, you must reimport a matching certificate into the Central Manager.

To reimport a router device certificate, follow these steps:

Step 1 From the WAAS Central Manager menu, choose **Devices** > *device-name*.

Step 2 Choose Admin > Authentication > Identity Certificate. The Certificate window appears

The Certificate Info tab shows the certificate information for the device. The Certificate in PEM Encoded Format tab shows the certificate in PEM format. You can copy the certificate from this tab to use in the paste operation in the next step.

- Step 3 Import this certificate into the Central Manager by selecting one of the following radio buttons that are shown above the tabs:
  - Upload PEM file—Click Choose File and locate the PEM file containing the certificate.
  - Manual—Paste the PEM-encoded certificate in the text field that appears.

Step 4 Click Submit.

### Creating a new WAAS Central Manager IOS user on pre-registered IOS devices

A router that has already been registered with the WAAS Central Manager (WCM) before the system property was enabled needs to be migrated to communicate with the WCM. To enable this communication, you need to create a new WAAS CM IOS user so that the ongoing communication uses the same to communicate with the WCM.

The WAAS Express User Creation Tool window is visible only when the System.WcmIosUser.enable is enabled on the **Home > Configure > System Properties > WcmIosUser.** 

To create a new WAAS Central Manager IOS user on the registered IOS device, follow the steps:

- Step 1 From the WAAS Central Manager menu, choose Home > Admin > Security > WCM Cisco IOS User Creation Tool. The WAAS Express User Creation Tool window appears.
- Step 2 Configure the router login credentials by entering the username, password, and enable.
- Step 3 Select the Router IP address type IPv4 or IPv6. Next select the Router IP Address entry method. In the IP Address(es) field, enter the WAAS Express router IP addresses to migrate, separated by commas. The IP address, hostname and status are displayed in the Status table.

You may also upload a CSV file that contains a list of IP addresses to migrate. To upload a list, click the Upload File check box and click the Choose File button to browse to the file and click Open. Each IP address must be on a separate line.

Step 4 Click the Update button to create a new WAAS CM IOS user on the router and verify that the user creation status was successful.

In case your want to migrate additional pre- registered routers, use the Reset button to clear data from all the fields, to enter the next configuration.

If you create a Cisco IOS WCM user, using the **Home > Admin > Security > WCM Cisco IOS User Creation Tool** by specifying the Cisco IOS username, password and enable, you need to manually log in to the Cisco IOS router and save the running configuration using the **write memory** EXEC command.

If you do not save the running configuration and reload the device, the Cisco IOS router goes off line in the WAAS Central Manager.

# **Configuring the Hostname for ISR-WAAS**

ISR-WAAS is a virtualized WAAS instance running on a Cisco ISR router. It provides added optimization without the need for additional hardware or external appliances.

For WAAS v5.5.5 and later, you can configure the ISR-WAAS hostname. (For WAAS versions 5.5.1 and earlier, ISR-WAAS receives a system-generated hostname from the ISR-Router, which cannot be edited.)

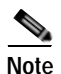

The ISR-WAAS hostname is independent of the ISR Router hostname. Changing the ISR Router hostname does not change the ISR-WAAS hostname.

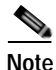

Hostname configuration is not supported on the ISR-WAAS device when it is downgraded from software version 6.x to a version lower than 5.5.5.

Each ISR-WAAS image is shipped with multiple profiles, as shown in Table 10-6. Each profile dictates the resources used by the ISR-WAAS virtual instance and the number of connections supported. The default is the profile with the highest number of connections; you can select the profile that meets the requirements of your system.

Table 10-6 Cisco ISR-4451-X Requirements for ISR-WAAS

| ISR-WAAS      | Router DRAM (GB) | SSDs (200GB each) | Compact Flash (GB) |
|---------------|------------------|-------------------|--------------------|
| ISR-WAAS-750  | 8                | 1                 | 16                 |
| ISR-WAAS-1300 | 16               | 1                 | 16                 |
| ISR-WAAS-2500 | 16               | 2                 | 32                 |

This section contains the following topics:

- Configuring an ISR-WAAS Hostname with the Cisco WAAS CM
- Configuring the ISR-WAAS Hostname with the CLI
- Resetting an ISR-WAAS Hostname

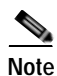

For information on how to deploy and register an ISR-WAAS, see the *Configuration Guide for Integrated AppNav/AppNav-XE and ISR-WAAS on Cisco ISR 4451-X*.

## Configuring an ISR-WAAS Hostname with the Cisco WAAS CM

To configure the ISR-WAAS hostname with the Cisco WAAS CM, follow these steps:

Step 1 Verify that the ISR-WAAS device is online by choosing Devices > *device-name*.

The Device Dashboard window appears, and displays information including device status: Pending, Installed, Online, or Inactive.

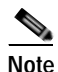

During a fresh OVA deployment of an ISR-WAAS instance, the ISR-WAAS default hostname is *router-name* isr-waas. After the hostname is changed on the kwaas instance, the kwaas instance does not get an update from the router until you change it in the kwaas instance with the CLI command **no-hostname**.

| Step 2 | 2 To change the ISR WAAS hostname, choose Devices > ISR WAAS Device > Activation.                                                                                                    |  |
|--------|----------------------------------------------------------------------------------------------------|--|
|        | The Device Activation appears, with fields for editing properties of the selected device. The Name field initially has the default ISR-WAAS hostname, <i>router-hostname</i> -isr-waas.                                                                       |  |
| Step 3 | In the Name field of the Activation window, enter the new name of the ISR-WAAS hostname. A maximum of 30 alphanumeric characters, including a hyphen, can be entered. The hostname is case sensitive. Special characters such as \$, #, or * are not allowed. |  |
| Step 4 | Click Submit.                                                                                                    |  |
| Step 5 | To verify that the new hostname is saved, click the <b>show hosts</b> command.                                                                                                    |  |

### Configuring the ISR-WAAS Hostname with the CLI

To configure the hostname for an ISR-WAAS using the IRS router CLI, follow these steps:

Step 1 Use the router CLI command show virtual-service list to verify that the ISR-WAAS device is online. The show virtual-service list displays the status for each device, as shown in Figure 1. Possible states are Initializing, Installing, Installed, Install Failed, Activating, Activated, Activated Failed, Deactivating, Deactivated, and Error.

```
Figure 1 Sample show virtual-service list Output
```

router# show virtual-service list

| Virtual Service  | List:                  |                                             |
|------------------|------------------------|---------------------------------------------|
| Name             | Status                 | Package Name                                |
|                  |                        |                                             |
| multiova<br>WAAS | Activated<br>Installed | multiova-working.ova<br>ISR4451X-WAAS-5.5.5 |

- **Step 2** Log in to the ISR-WAAS device.
- Step 3 Enter Configuration mode and use the router global configuration command hostname hostname to specify a new hostname. A maximum of 30 alphanumeric characters, including a hyphen, can be entered. Special characters such as \$, #, or \* are not allowed.

Router# config Router (config)# hostname isr-waas-rs4a

Step 4 Use the show hosts command to verify that the new ISR-WAAS hostname has been saved.

### **Resetting an ISR-WAAS Hostname**

Use the **restore factory default** command to reset an ISR-WAAS hostname. However, note the different results generated by the **restore factory default** command and its parameters:

• To reset the ISR-WAAS hostname to its factory default (*-IRS-WAAS*), use the **restore factory-default** command. This version of the command resets the entire device configuration and all data back to the manufacture factory status.

• To retain the ISR-WAAS hostname but reset other parts of the device configuration and data, use the **restore factory-default preserve basic-config** command. This version of the command resets all device configuration and all data back to the manufacture factory status, but preserves the ISR-WAAS hostname, as well as domain name, name server, and network interfaces.

For more information on using the **restore factory-default** command, see the *Cisco Wide Area Application Services Command Reference Guide*.